## 資源回収ボックス施設検索機能 手順

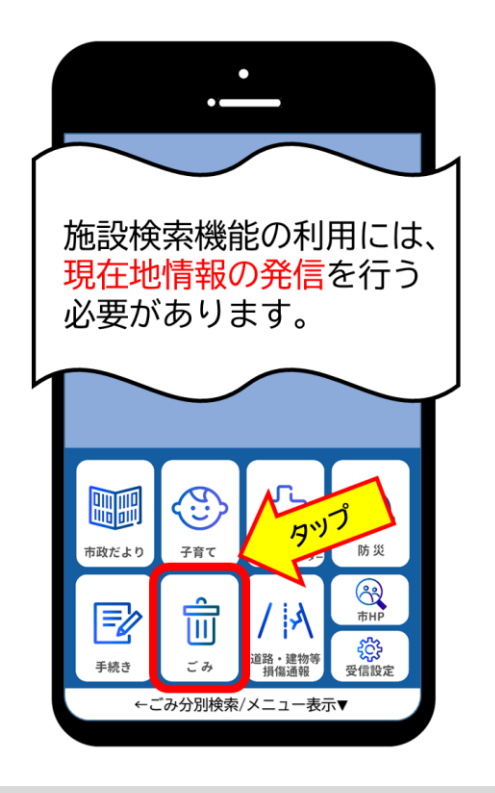

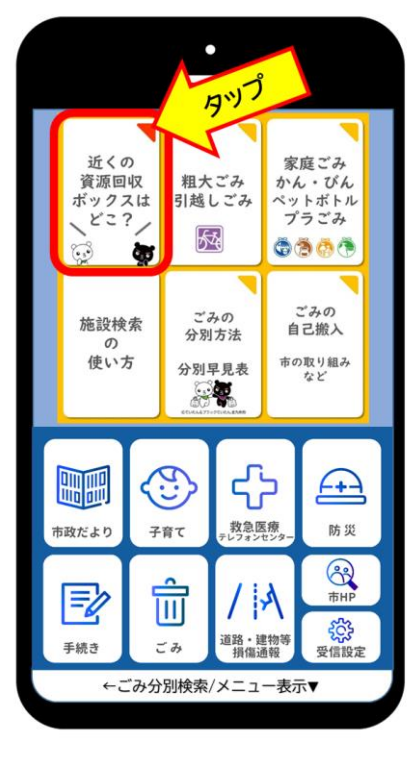

手順② 「近くの資源回収ボック スはどこ?」をタップ 手順③ 持ち込みたい資源の「お近 くの拠点検索」をタップ

←ごみ分別検索/メニュー表示▼

•

ごみの

分別方法

分別早見表

施設検索

Ø

使い方

\*

古紙

回収対象

主な回収場所

集团資源回収

市民センター など

▲回収対象ごとに分けて持ち込む

詳細はこちら

お近くの拠点検索

新聞、雑誌、段ボール、雑がみ

ごみの

自己搬入

市の取り組み

など

5時 回収さ

衣類(自然素を

市民センター クリーニング店

お近く

主な同収場所

古着

古着

回収対象

★レザーなどの どは回収不可

タップ

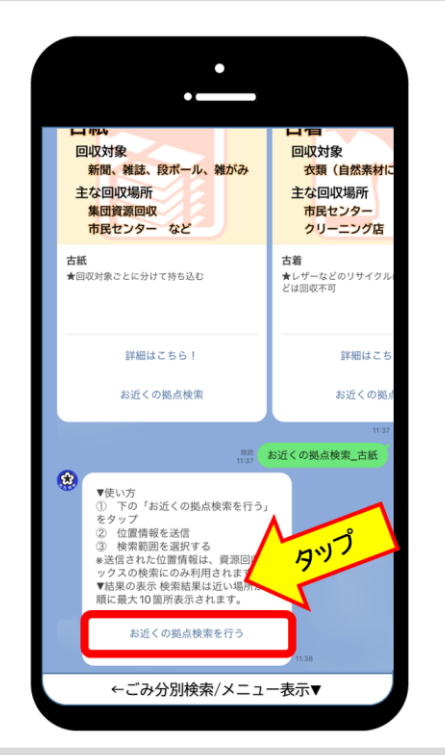

手順①

「ごみ」をタップ

手順④ 「お近くの拠点検索を行 う」をタップ

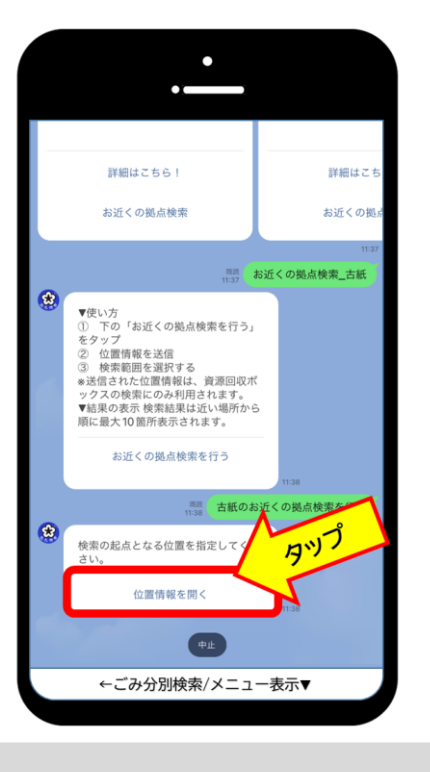

手順⑤ 「位置情報を開く」をタ ップ

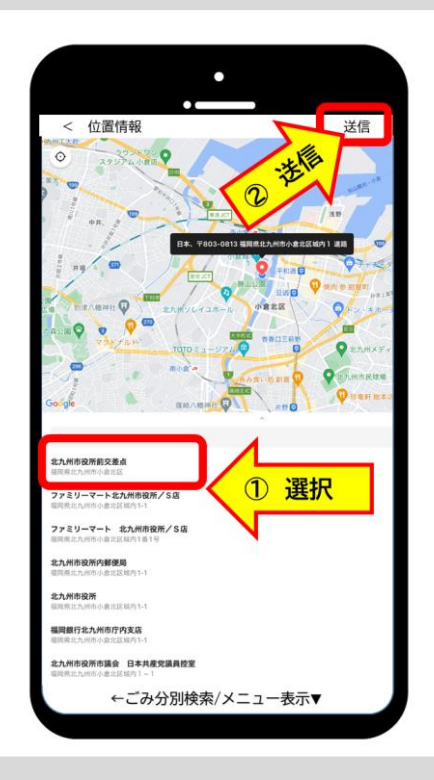

手順⑥ 表示された位置情報を確認、 「選択」し「送信」をタップ

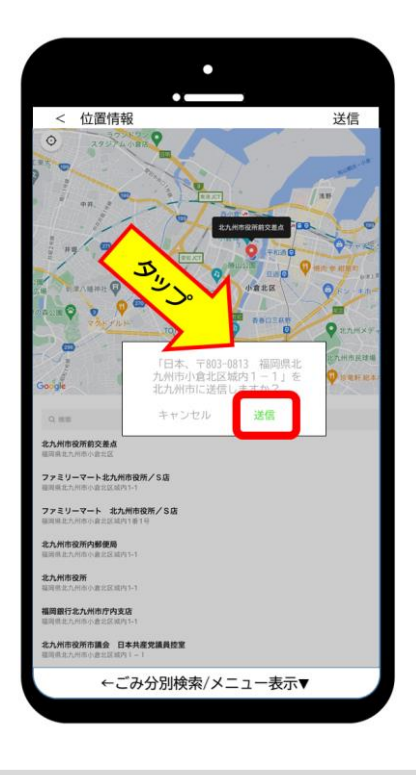

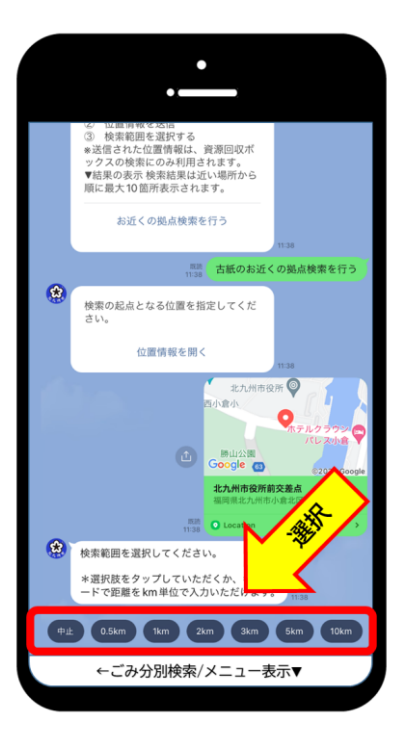

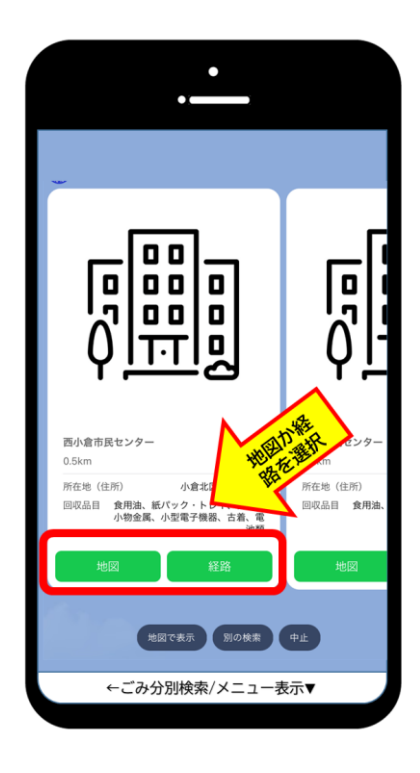

## 手順⑦

確認コメントが表示されるの で、再度「送信」をタップ 手順⑧ 「検索範囲」選択してタ ップ 手順⑨ 「地図」か「経路」を選択 してタップ

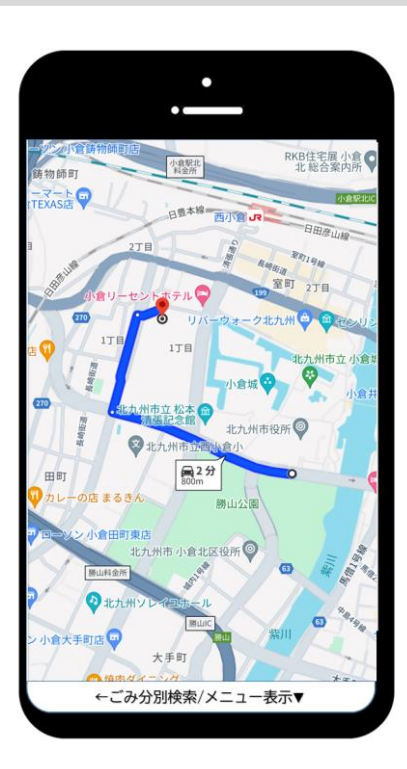

手順⑩ 現在地からの経路(または地 図)が表示される